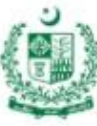

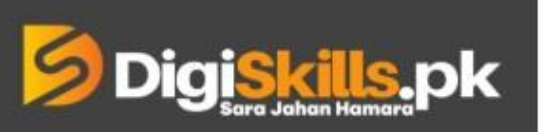

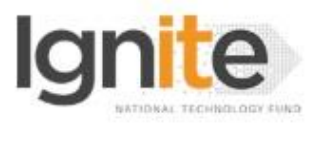

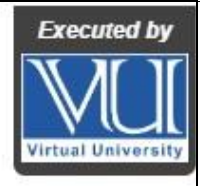

Hands-on Exercise No. 3 Batch-02 Affiliate Marketing Total Marks: 10

Due Date: 08/09/2022

### Instructions:

Please read the following instructions carefully before submitting this Hands-on Exercise:

- Use MS Word to prepare exercise solution.
- You may consult tutorials and videos if the concept is not clear.
- Your submitted exercise will not be considered/counted if:
  - It is submitted after due date.
  - It is not in the required format (.doc or .docx)
  - It does not open, or file is corrupt.
  - It is copied (partial or full) from any source (websites, forums, students, etc.)

#### **Learning Outcome:**

After completing this exercise, you shall be able to:

- 1. Write an attractive meta title using the keywords
- 2. Write an engaging meta description
- 3. Analyze the competitors for On-Page SEO techniques

#### **Problem Statement**

You have done the niche research and keyword research, now you have to use these keywords for optimizing your content. And analyze how your competitors are implementing On-Page SEO techniques.

- 1. Write down a "**Meta Title**" by using your main targeted keyword.
- 2. Write down a short, relevant "Meta Description" that includes your main keyword.
- 3. Search for your main keyword on Google, analyze one of your competitors and list down the On-Page SEO factors they have implemented on their website.

You are required to perform the above-mentioned steps (with complete details) and provide screenshots of all the steps performed in the MS Word file.

#### BEST OF LUCK ©

# How to take screenshots?

Method 1: Press "Windows logo key + PrtScn key", It will take a screenshot and save it automatically to C:\Users\[YOUR COMPUTER NAME]\Pictures\Screenshots

Method 2: Press the "PrtScn" key and paste it to MS Word.

Method 3: Press "Windows + Shift + S". Your screen will appear grayed out and your mouse cursor will change. Click and drag on your screen to select the part of your screen you want to capture. A screenshot of the screen region you selected will be copied. You can paste it in the MS Word by pressing Ctrl + V.

\*To solve the Hands-on Exercise, you need to paste all the screenshots in MS word with the mentioned tasks and save it.

## How to submit solution file on LMS?

Please perform the following steps for submitting your solution using LMS:

- 1) Login to the LMS
- 2) Click on the **Exercises** button within the **My Activities** section

| Exercises Quizzes Discussions My Notes |  |
|----------------------------------------|--|
|                                        |  |

3) Click on the submit button to upload your Solution.

|    | Digiskills.pk Learning Management System |  |               |              |              | 8                  |  |
|----|------------------------------------------|--|---------------|--------------|--------------|--------------------|--|
| ¥- | d's On Exercise                          |  |               |              |              |                    |  |
|    | FRL101 - Freelancing                     |  |               |              |              |                    |  |
|    | Title                                    |  | Exercise      | Due Date     | Submit       | Marks              |  |
|    | Hands-On Exercise No. 1                  |  | Exercise File | Dec 20, 2018 | Submit       | Total Marks: 10.00 |  |
|    |                                          |  |               |              | Suhmit Now k |                    |  |
|    |                                          |  |               |              |              | Ba                 |  |

4) Keep in mind to upload your Solution in .doc or .docx format